## ARBONIA 🛦

Arbonia SPAM Queue

#### Uvoľnenie e-mailov zo SPAM karantény

Očakávate e-mail, ktorý Vám po konzultácii s odosielateľom ešte nebol doručený? Pravdepodobne bol e-mail klasifikovaný ako potenciálne škodlivý a bol zaradený do SPAM karantény, pričom ale môže byť samozrejme uvoľnený z tejto SPAM karantény.

Ak sú v SPAM karanténe nejaké pre Vás určené e-maily, bude Vám automaticky trikrát denne zaslaný prehľad/report týchto e-mailov. Reporty sa budú posielať denne o 8:00, 12:00 a 18:00 hod.

Von: <u>support@arbonia.com</u> <<u>support@arbonia.com</u>> Im Auftrag von Arbonia Antispam Quarantine Report Gesendet: Dienstag, 14. April 2020 14:18 An:

Betreff: Arbonia Spam Quarantine Notification

### **Arbonia Spam Quarantine Notification**

The message(s) below have been blocked by your administrator as suspected spam.

There are 1 new messages in your Email Quarantine since you received your last Spam Quarantine Notification. If the messages below are spam, you do not need to take any action. Messages will be automatically removed from the quarantine after 30 day(s).

To see all quarantined messages view your email quarantine.

| Quarantined Email             |                      |                           |                 |  |  |
|-------------------------------|----------------------|---------------------------|-----------------|--|--|
|                               | From                 | Subject                   | Date            |  |  |
| <u>Release</u>                | network architecture | [SUSPECTED SPAM] Testmail | 07 Apr 2020     |  |  |
| View All Quarantined Messages |                      |                           | ned Messages(1) |  |  |

Note: This message has been sent by a notification only system. Please do not reply

If the above links do not work, please copy and paste the following URL into a Web browser: <u>https://antispam1.afg.ch/Search?h=8f54a208dd5a4e589905aa0eb1b6fa7f&</u>

Každý report obsahuje potenciálne škodlivé e-maily, ktoré sú novšie ako v predošlom zaslanom reporte. Starostlivo si skontrolujte blokované e-maily a podľa potreby ich uvoľnite kliknutím na "Release" (znamená "Uvoľnit") priamo v reporte. E-mail sa potom dostane do vašej poštovej schránky. Ak si myslíte, že zobrazené e-maily v reporte sú SPAM, nie sú potrebné žiadne ďalšie kroky. Tieto e-maily sa odstránia po 30 dňoch.

# ARBONIA 🛦

Arbonia SPAM Queue

#### Prehľadávanie v SPAM karanténe ("your email quarantine")

Po dlhšej neprítomnosti v práci je jednoducho možné zobraziť si všetky zablokované emaily v jednom prehľade kliknutím na <u>"your email quarantine</u>" v zaslanom reporte. Ak je v karanténe príliš veľa blokovaných e-mailov, môžete použiť funkciu vyhľadávania "Search", resp. rozšíreného vyhľadávania <u>"Advanced Search</u>" na zúženie výsledkov hľadania.

| ARBONIA 🛦                          | Email Security Appliance is getting a new look. Try it ! | Welcome: | Options 👻 Help 👻 |
|------------------------------------|----------------------------------------------------------|----------|------------------|
|                                    |                                                          |          |                  |
|                                    |                                                          |          |                  |
| Spam Quarantine                    |                                                          |          |                  |
| Quick Search                       |                                                          |          |                  |
| Search Messa                       | ges: Search Advanced Search                              |          |                  |
|                                    |                                                          |          |                  |
|                                    |                                                          |          |                  |
| Copyright © 2003-2020 Cisco System | s, Inc. All rights reserved.   Privacy Statement         |          |                  |

#### Úprava Vášho zoznamu blokovaných a povolených odosielateľov e-mailov.

Ak dostávate opakovane správy SPAM od nechcených odosielateľov, môžete ich pridať do svojej osobnej čiernej listiny ("Blocklist"). Ak to chcete urobiť, otvorte čiernu listinu a zadajte odosielateľa a kliknite na tlačidlo "Add". Do zoznamu povolených/bezpečných odosielateľov ("Safelist") môžete pridať odosielateľov, ktorí sú opakovane a nesprávne blokovaní.

*Tip: Nežiaducich informačných bulletinov sa zvyčajne môžete zbaviť aj prostredníctvom odkazu "zrušiť odber" priamo v doručenom nechcenom e-maile.* 

| ARBONIA 🖄                     | Email Security Appliance is getting a new look. | . Try it ! Welcome:<br>Options + Help + |
|-------------------------------|-------------------------------------------------|-----------------------------------------|
|                               |                                                 | Safelist<br>Blocklist                   |
| Blocklist Management          |                                                 | Languages                               |
|                               | Deutsch [de-de]                                 |                                         |
| Email addresses or domains ad | as Spa English/United States [en-us]            |                                         |
|                               |                                                 | Español [es]                            |
| Block List                    |                                                 | Français/France [fr-fr]                 |
| Add                           |                                                 | Italian [it]                            |
|                               |                                                 | 日本語 [ja]                                |
| View by: Recipient V          | Search                                          | 한국어 [ko]                                |
|                               |                                                 | Portuquês/Brasil [pt-br]                |
| Recipient Address             | Senders                                         | русский язык [ru]                       |
| No items in list              |                                                 | 汉语简体 [zh-cn]                            |
|                               |                                                 | 漢語繁體 [zh-tw]                            |
|                               |                                                 | Log Out                                 |

#### Arbonia SPAM Queue

### ARBONIA 🏠

#### Zmena jazyka reportu

Ak chcete zmeniť jazyk reportu, kliknite na "Option" ("Možnosti") a vyberte požadovaný jazyk. Toto nastavenie stačí vykonať raz a následne zostane uložené pre ďalšie zobrazenie reportu.

| <b>ARBONIA</b> A Email Security Appliance is getting a new look. Try it ! | Welcome: Options 🚽 Help 👻 🔨                                                                                 |
|---------------------------------------------------------------------------|----------------------------------------------------------------------------------------------------|
|                                                                           | Safelist<br>Blocklist                                                                                       |
| Spam Quarantine Quick Search                                              | Languages<br>Deutsch [de-de]<br>English/United States [en-us]                                               |
| Search Messages: Search Advanced Search                                   | Español [es]<br>Français/France [fr-fr]<br>Italian [it]<br>日本語 [ja]<br>한국어 [ko]<br>Português/Brasil [pt-br] |
|                                                                           | русский язык [ru]<br>汉语简体 [zh-cn]<br>漢語繁體 [zh-tw]                                                           |

Ak Vami očakávaný e-mail stále nedorazil do Vašej poštovej schránky a nenachádza sa ani

v karanténe SPAM, kontaktujte IT technickú podporu.